## 手順3:発注方法

発注方法 (1)

| 2017年 11月 9日                   | 224 Contrast California (California)                                                                                                    | 791 |
|--------------------------------|----------------------------------------------------------------------------------------------------|-----|
| 物件詳細                           |                                                                                                    |     |
|                                |                                                                                                    |     |
| 案件NO.                          | 0000000199 ● #項基冊 00 • 悪冊 初回登録日 2017/11/09 状態 見機受領済                                                                                                    |     |
| 規築件NU.                         | 03: 貝格登領済 • 02: 貝格登領済                                                                                                    |     |
|                                | 02、火田(田田)(1)<br>03:見量電話                                                                                                    |     |
|                                | 11:発注中                                                                                                    |     |
| 【見積依頼人】                        |                                                                                                    |     |
| 28125                          | PECCEPTIC OF MILLION                                                                                                    |     |
| の各体は当ちる                        |                                                                                                    |     |
| メールアドレス                        | the addition of the second second s |     |
|                                |                                                                                                    |     |
| 【物件内容】                         |                                                                                                    |     |
| 物件名                            | システム確認用案件<br>構                                                                                                    |     |
| 設置住所(對決留亏)                     |                                                                                                    |     |
| NO. THE JEEP AND AND AND AND A | 二里來<br>四日本本明準由2丁目2.4                                                                                                    |     |
|                                | [1] (이 이 이가 가 T 2 ) 1 2                                                                                                    |     |
| お客様住所(郵便番号)                    | (半)                                                                                                    |     |
| お客様住所(都道府県)                    |                                                                                                    |     |
| お客様住所(住所)                      |                                                                                                    |     |
|                                |                                                                                                    |     |
| 希望約期                           |                                                                                                    |     |
| <b>荷受相当者</b>                   | 0:短期的88                                                                                                    |     |
| 連絡先                            |                                                                                                    |     |
|                                |                                                                                                    |     |
| かがート その他                       | e                                                                                                    |     |
| 【カーボート見積依頼                     | 積()(A)(B)(D)は半角数字で入力して下さい。                                                                                                    |     |
| (a)=(())(())                   |                                                                                                    | 1   |

| 2017年 11月 9日                                             | 754/0+0.00-FREEGA                                                        | ログアウト |
|----------------------------------------------------------|--------------------------------------------------------------------------|-------|
| 【物件内容】<br>物件名<br>設置住所(郵便番号)<br>設置住所(都道府県)                | システム確認用案件     様       (甲)        営業県        四日市市羽津中2丁目2-4                |       |
| 納品先(郵便冊号)<br>納品先(都道府県)<br>納品先(住所)                        | Ψ)                                                                       |       |
| 希望納明<br>納品方法<br>荷受担当者<br>連絡先                             | D:现场的点                                                                   |       |
| <sup>かず →</sup> その他     【カーボート見積依頼     間口(mm)     奥行(mm) | 1] (A)(B),(D)(は半角鉄字で入力して下さい。<br>(A) 0 色(本44) サングレー・<br>(B) 0 色(f44) 黒糸 ・ |       |
| 勾配<br>梁下有劝寸法(mm)<br>儒考                                   | (C) 通常均配 (Hee)<br>(D) O (2) 標準(2,200mm)<br>動類には反映されません; 儒考               |       |
| 添付資料                                                     | 20171109104358_sample.txt IX<br>IX<br>IX                                 |       |
| 【その他見積依頼】<br>依頼内容                                        | 書類には反映されません。依頼内容                                                         |       |
| 1                                                        |                                                                          | r     |

01 状態を【発注中】にする

状態が見積受領済の対象案件を開き、右上にある状態を【発注中】に変更してください。

## 必要項目を入力する

赤枠内は納品に際して必要になる「必須入力項目」ですので、必ず入力してください。
入力が終わりましたら、【登録】をクリックして内容を登録してください。
「処理が終了しました」と表示され、状態が発注中になっていれば発注依頼完了です。

発注方法 (2)

| 2017年 11月 9日                                                        | Sector Statistical Statistics                                                                                                    | ログアウト |
|---------------------------------------------------------------------|----------------------------------------------------------------------------------------------------|-------|
| 案件一覧                                                                |                                                                                                    |       |
| 案件一覧<br>状態(例元改構)<br>状態(分ンエイ)<br>お客様担当者名<br>物件名<br>登別順<br>取置 案件NO. 1 | 3項(法称中<br>■見様り中 ■見構印音音<br>1700901 _ ~ 2017/12:01 _ ・<br>3 自然性素 現象・発注意識 登録日 発注日 料理/#<br>1700901 _ ~ 2017/12:01 _ ・<br>3 自然性素 現象・発注意識 登録日 発注日 料理/# |       |
|                                                                     |                                                                                                    |       |
| 横会                                                                  | 新規規模領域   ダイレクト発注     単時表       クリブ       サー                                                                                                    | -4    |

【発注中】にチェックを入れ、【参照】ボタンをクリックしてください。

| 1/10                        | 11月 9日               |      | ALC: NOTIFIC:                           |         | ISSNI .     |              |        |                  |  |  |  |
|-----------------------------|----------------------|------|-----------------------------------------|---------|-------------|--------------|--------|------------------|--|--|--|
| 在—                          | 80 <b>0</b>          |      |                                         |         |             |              |        |                  |  |  |  |
| 11<br>18(版)<br>18(サ)<br>客様担 | 売店様)<br>ンエイ)<br>3当者名 | ■見積  | 依頼中<br>回見積り中                            | ■見積回答   | ■見積受報<br>済  | 貫済 □発注準備<br> | 中 2 発送 | E中<br>□発注例<br>1☆ |  |  |  |
| *名                          |                      | 0047 |                                         | 0047/40 | 04 <b>M</b> |              |        |                  |  |  |  |
| 800<br>800                  |                      | 2017 | /09/01 回 ~<br>8時日(18月5) 安休              | 2017/12 | <u>, 1</u>  |              | •      |                  |  |  |  |
| 2910R                       | 案件NO.                | 00.  | (*) (*) (*) (*) (*) (*) (*) (*) (*) (*) | 19第件形   | 現績・発注金額     | 帶線日          | 保注日    | MORINU           |  |  |  |
|                             | 000000010            | 0.00 | 0.7 = / 18/2 miltrat                    | - 10    | 1 200 000   | 2017/11/00   |        | 2017/11/16       |  |  |  |
| 12.44                       | 00000013             | 2-00 | 2X71386/1961T                           |         | 1,200,000   | 2017/11/09   |        | 2017/11/10       |  |  |  |
|                             |                      |      |                                         |         |             |              |        |                  |  |  |  |
|                             |                      |      |                                         |         |             |              |        |                  |  |  |  |
|                             |                      |      |                                         |         |             |              |        |                  |  |  |  |

## 4 対象案件が【発注中】になっていることを確認する

先ほど発注依頼をした案件が【発注中】になっていることを確認してください。 これで発注依頼作業は完了です。担当者が確認を行い内容に問題なければ発注作業に入 ります。状態が【発注確定】となった段階で、正式な発注受領となります。

※発注・納品に際して必要な情報が記載されていなかった場合は、担当よりご連絡いたします。